## **S** mitacs

## HOW TO SIGN UP FOR EDGE

To sign up for an <u>EDGE</u> account, please watch <u>this video</u> or make sure you create one by following the steps below:

- 1) Go to: Edge Registration (mitacs.ca)
- 2) Click on **"Create an account,"** then once again click on "Create an Account". Enter your information.
- 3) You will receive an email confirming your account creation from "noreply-mwl@mitacs.ca". If you haven't, please check your spam folder.
  - Click on the **"Confirm my account"** button in the email.
- 4) Sign into your account. Under the "Get started" page, choose "Mitacs Program Participant."
- 5) On the next page, fill out the required information.
  - Under the "Current Mitacs Program Affiliation" field, choose "Globalink Research Internship."
  - IMPORTANT: Under the "Do you have a cohort code" field, please type GRI-2024 (case sensitive).\*

You will have access to Mitacs training courses under the **"Catalog"** tab. These courses are designed to provide support as you complete your research project, prepare to take you to take on a leadership role in your industry and improve employability in your respective field.

\*If you forget to enter your cohort code during sign-up, you can add it by clicking on the menu button (top right-hand corner of your screen), clicking "Enrollment Key", and typing in GRI-2024 there.

If you have any questions, please write to Mitacs' GRI team at helpdesk@mitacs.ca